# Air Force Connect App Little Rock Pharmacy Access

30 June 22

## Air Force Connect Application

- Download "Air Force Connect" application off your Smart phone's "App store" if iPhone or applicable menu on Android.
- Follow these steps to access Little Rock AFB specific information.
- You can access a copy of our local formulary, helpful guides for how to use the MHS Genesis Patient Portal and the best information for how to access pharmacy services (same content as website at QR below).

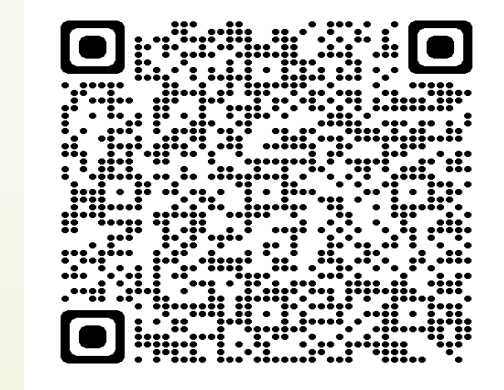

#### AFTER YOU DOWNLOAD AIR FORCE CONNECT

 Click on "Favorites" on the bottom right hand of your phone screen

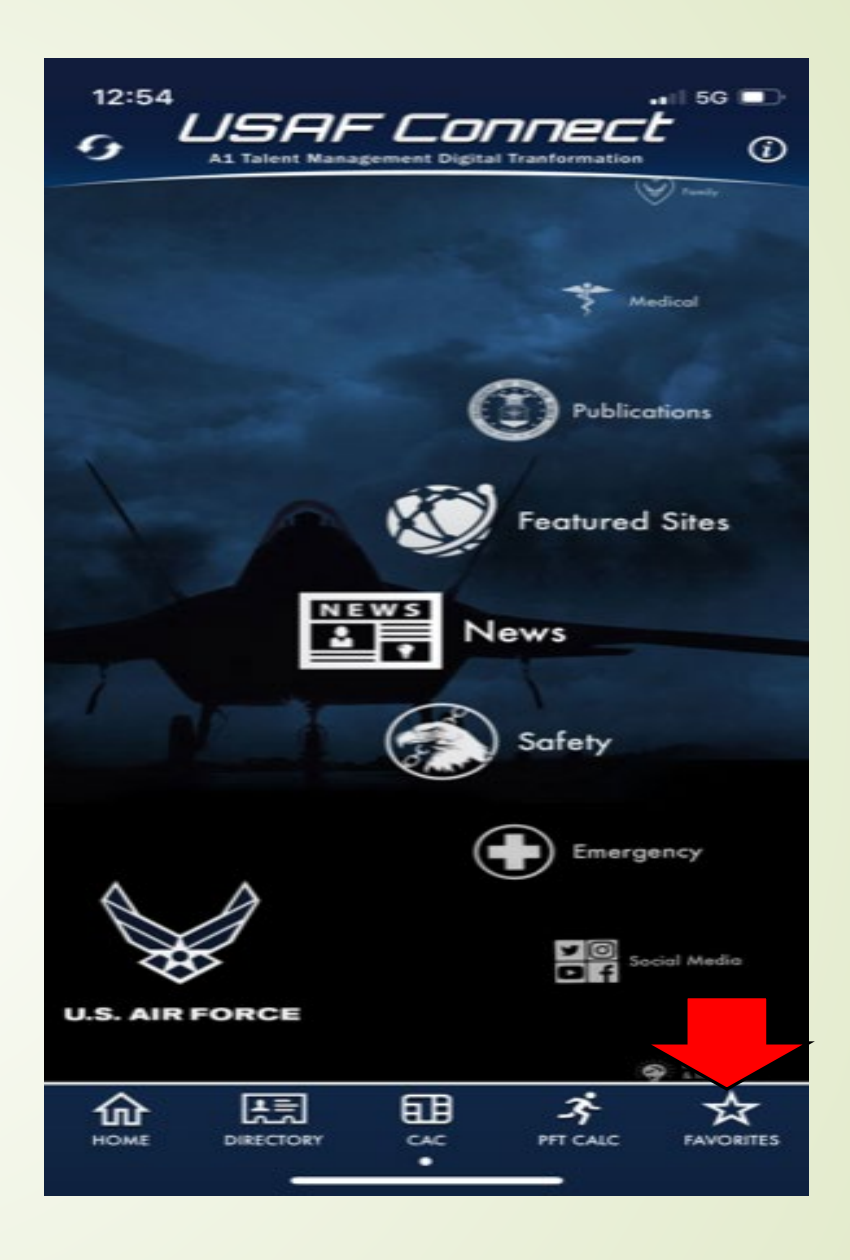

#### FIND LITTLE ROCK AFB

 Click on "+ Add more" icon below United States Space Force

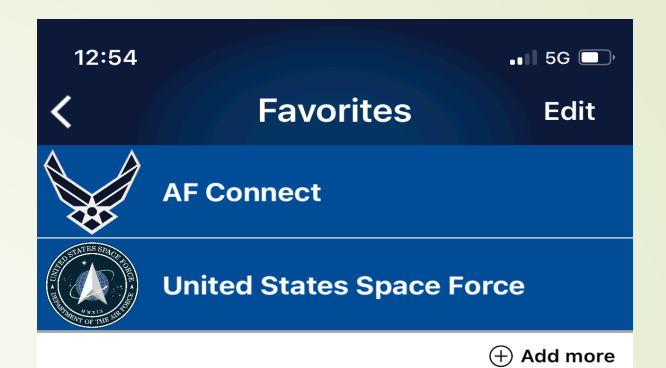

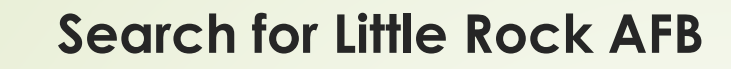

## Search for "Little Rock Air Force Base"

| 1.10               |                        | -150 ED         |
|--------------------|------------------------|-----------------|
| <                  | Pick Organization      | ns              |
| Little Rock Cancel |                        |                 |
|                    | ittle Rock Air Force B | ase 😑           |
| <b>8</b> 18        | 39th Airlift Wing      | +               |
| <b>U</b> 31        | 14th Airlift Wing      | Coming<br>Soon! |
| <b>6</b> 91        | 13th Airlift Group     | ÷               |
| q w<br>a s         | ertyu<br>dfgh          | i o p<br>j k l  |
| φZ                 | x c v b r              | n m 🗵           |
| 123                | space                  | search          |
|                    |                        | Ŷ               |

#### LITTLE ROCK PAGE

• At the home screen swipe left to access the Little Rock page.

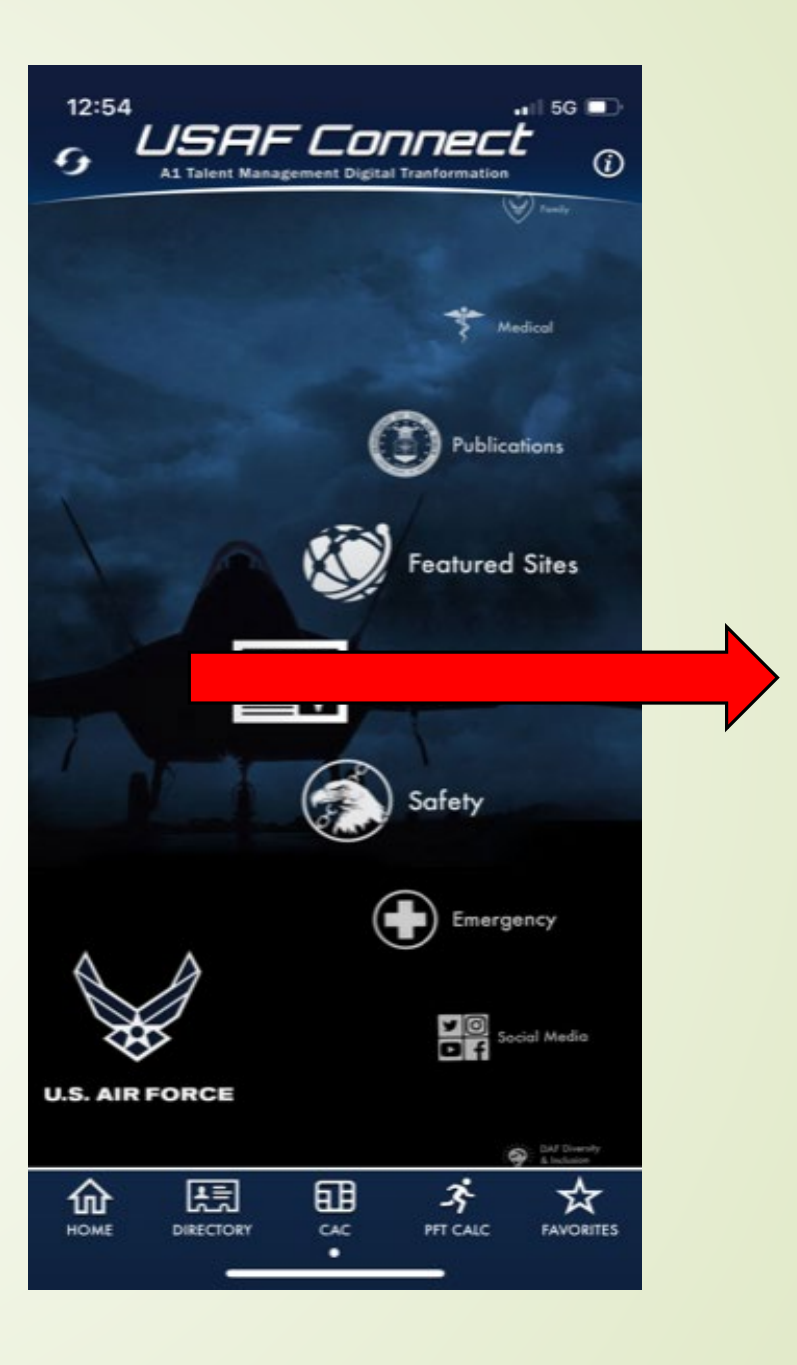

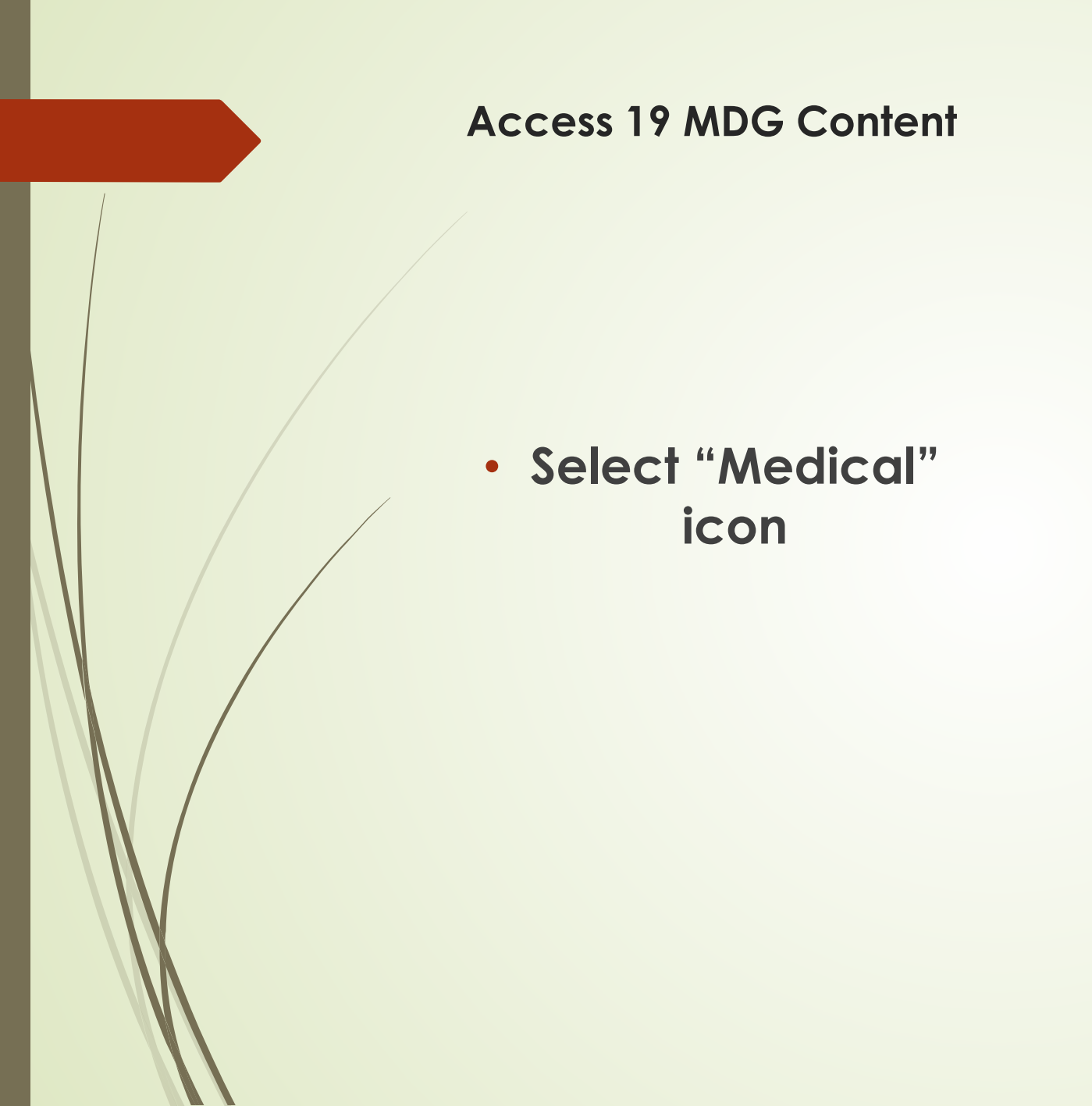

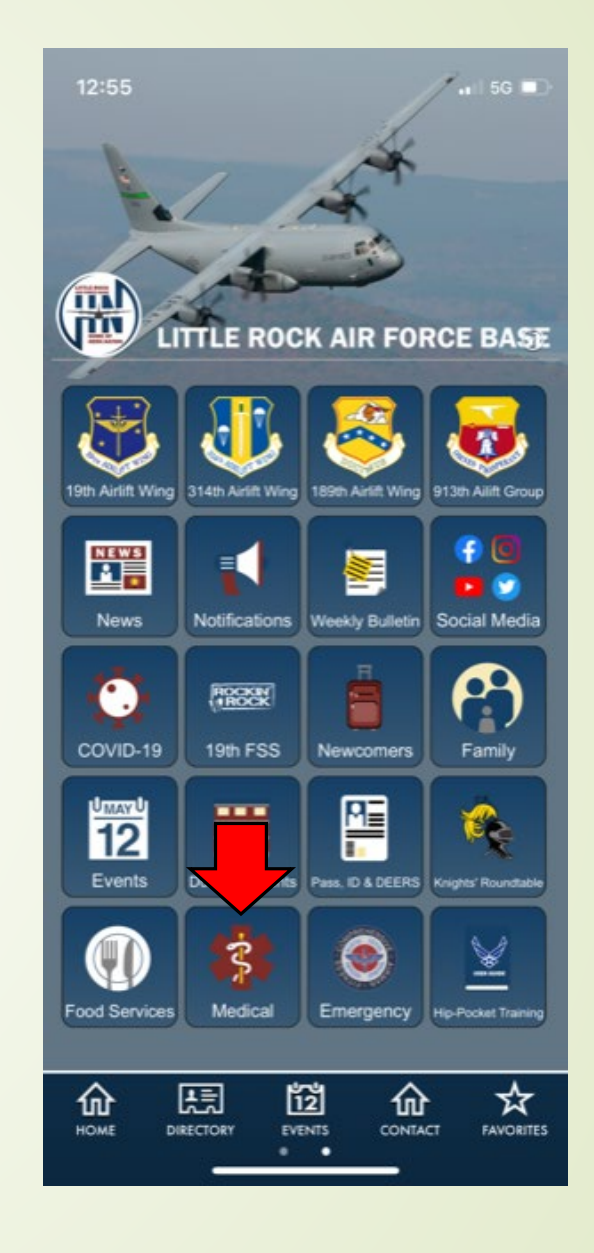

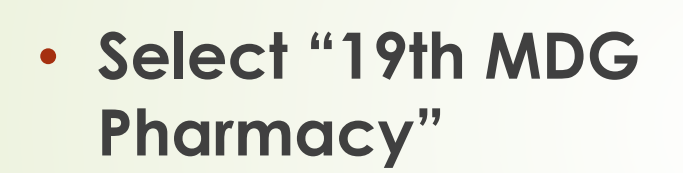

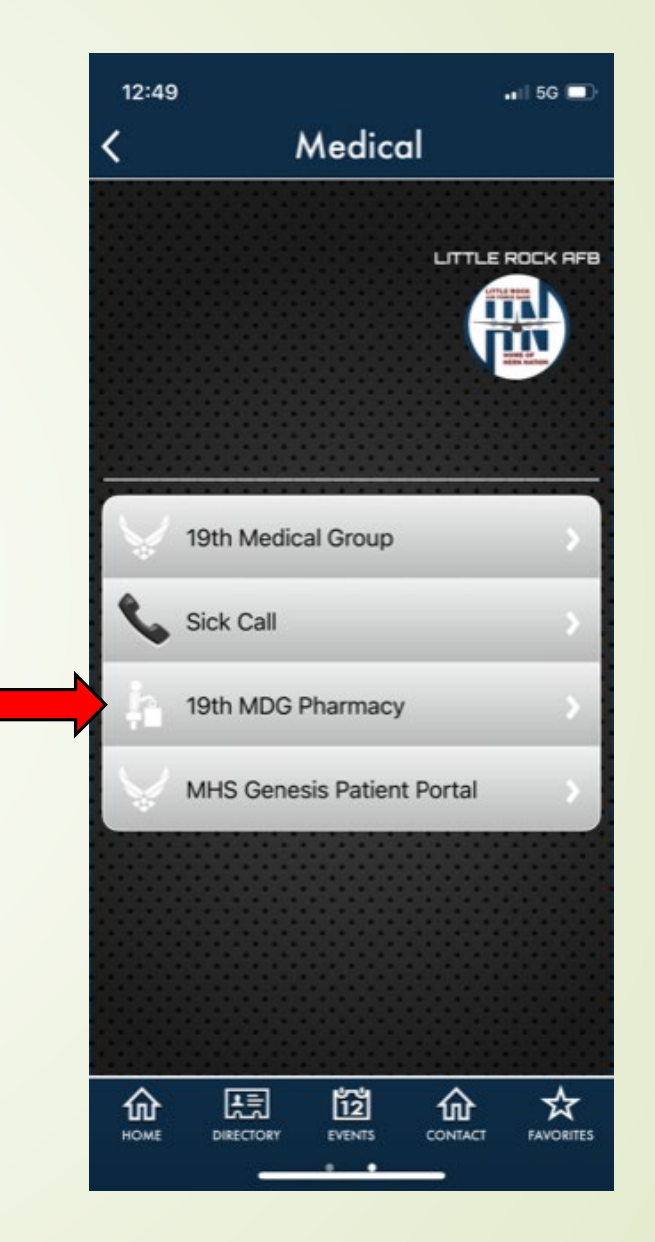

#### Select Pharmacy Content

#### Helpful Pharmacy Resources

 Scroll to the bottom and select any of the Pharmacy Resources including Drug Formularies, How to register for MHS Genesis Portal etc.

#### 12:56 ... 5G 🗖 Pharmacy Procedures providers. Electronic prescriptions can be activated in person by 1400 for same day services. To activate a prescription over the MHS Genenis Patient Portal click "Message my Provider" and select "Little Rock Pharmacy". Please include the medication name and the prescribphysician to be activated. Electronic Prescriptions activated via the Genesis Portal will be ready in 3 daty days. **Bard Copy Prescriptions** Hard copy prescriptions many he dropped off at the prescription drop hos as of May 1, 2022. These prescriptions will be ready in 4 days days. **Emergency Prescriptions** Exceptions made for VA prescriptions and antihiotics or pain medications from emergency or urgent care establishments for same day service. N-895 Patients may request relifis 24-hours a day on the automated relifi line at 1-877-329-5762. Refills are a three (3) daty day turnaround, please plan accordingly. Refills may be requested up to 3-weeks early on a 90-day supply of medication. Refills will only be allowed 3 days early on controlled substances. If you have no remaining refills, call the appointment line and aik to speak to a marse or make an appointment with your provider if necessary. Please do this at least 2 weeks before you run out of medication. Transfer Prescription transfers can be suggested in person or by printing and filling out the transfer form under pharmacy resources and placing in the pharmacy drop box or sending a scanned copy by the MIIS Genesis Portal. Please have your prescription mathem and pharmacy informatio available at the time of the request. These prescriptions will be available in 3 daty days. **ACTIVATE YOUR PRESCRIPTIONS** VIA THE MHS GENESIS PHARMACY **PATIENT PORTAL** 14 M. 18 Pharmacy Resources Transfer Form. LRAFB Stocked Formulary June 2022. Phermacy Postar · MHS Genesis Portal Signag æ 12 ক্ষ ŵ 劬 HOME DIRECTORY EVENTS CONTACT FAVORITES

#### Accessing MHS Genesis Patient Portal to Activate Prescriptions

### Select "MHS Genesis Patient Portal"

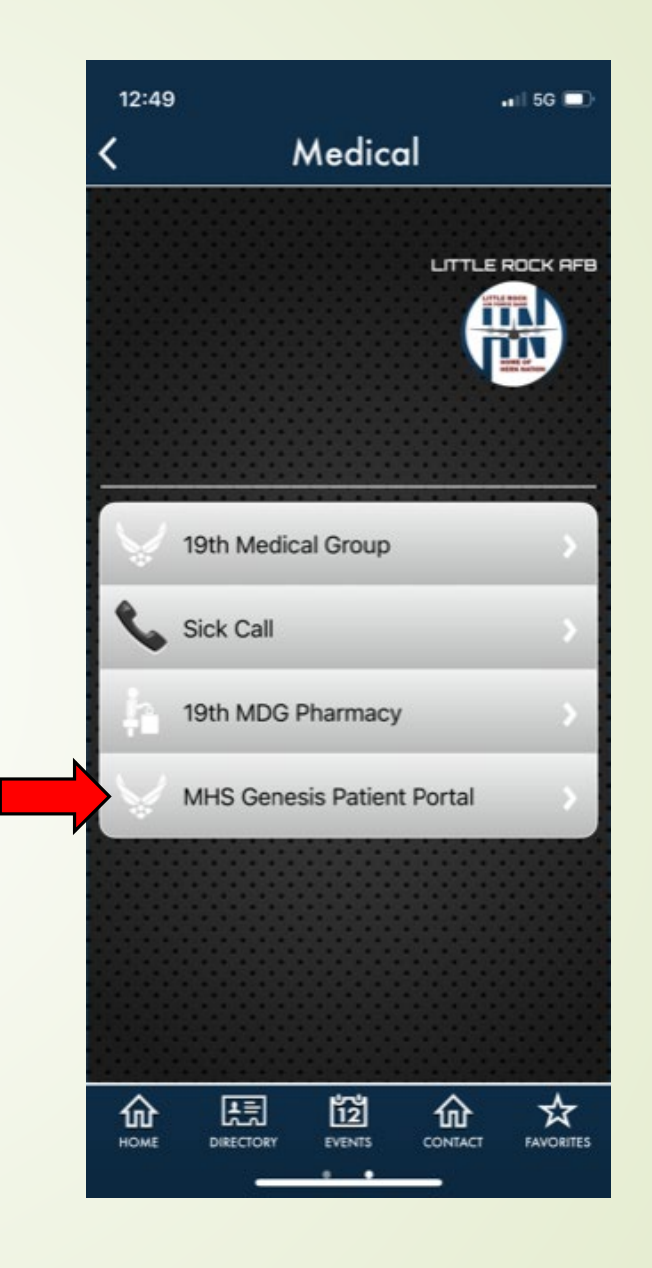

Accessing MHS Genesis Patient Portal to Activate Prescriptions

- Create a DS Logon under "Need an Account?" on a computer (see Pharmacy Resources)
  - Use DS Logon to sign in on a phone and use "Message my Provider" (see Pharmacy Resources)

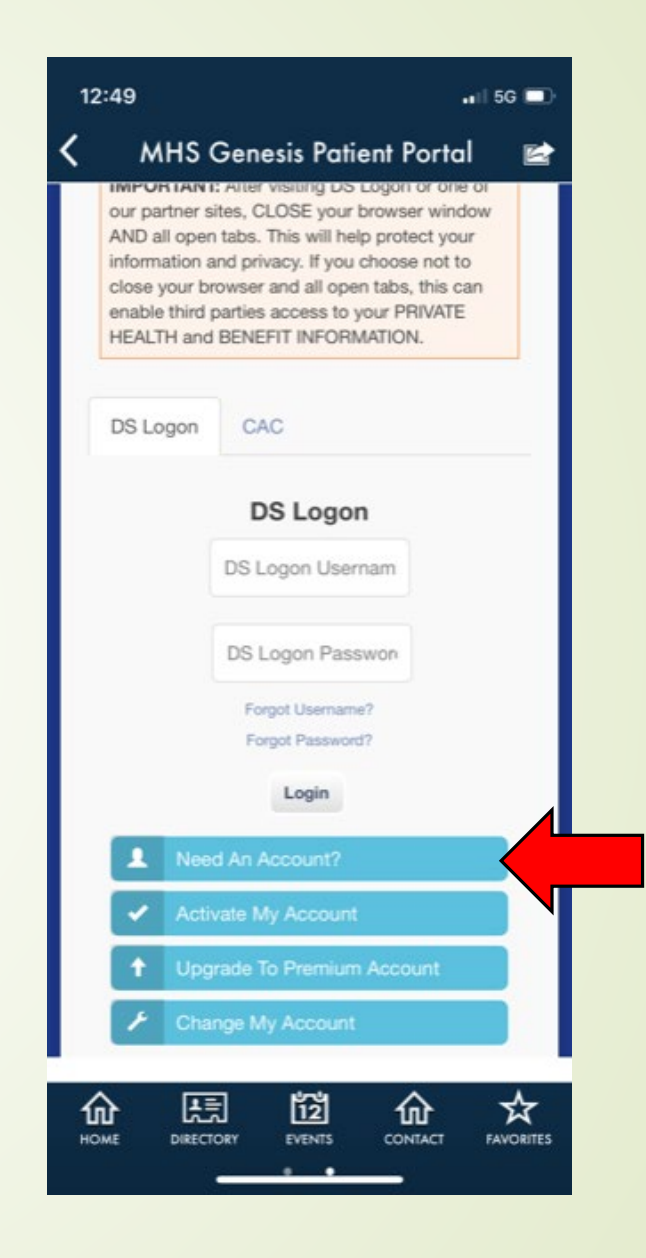